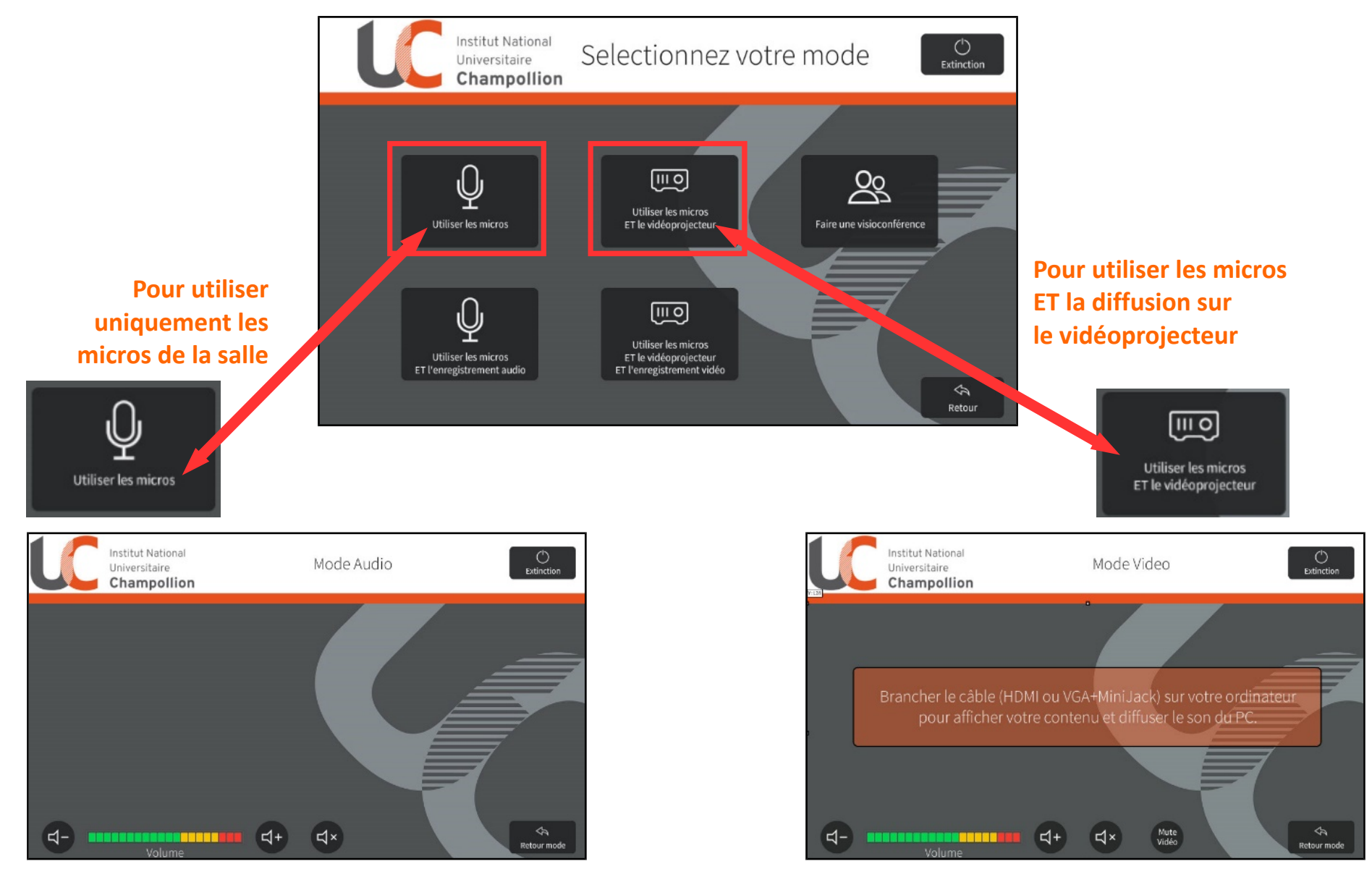

N'oubliez pas de brancher l'ordinateur

## **ENREGISTREMENT** 1/ Enregistrement du son de la conférence (page 1/1)

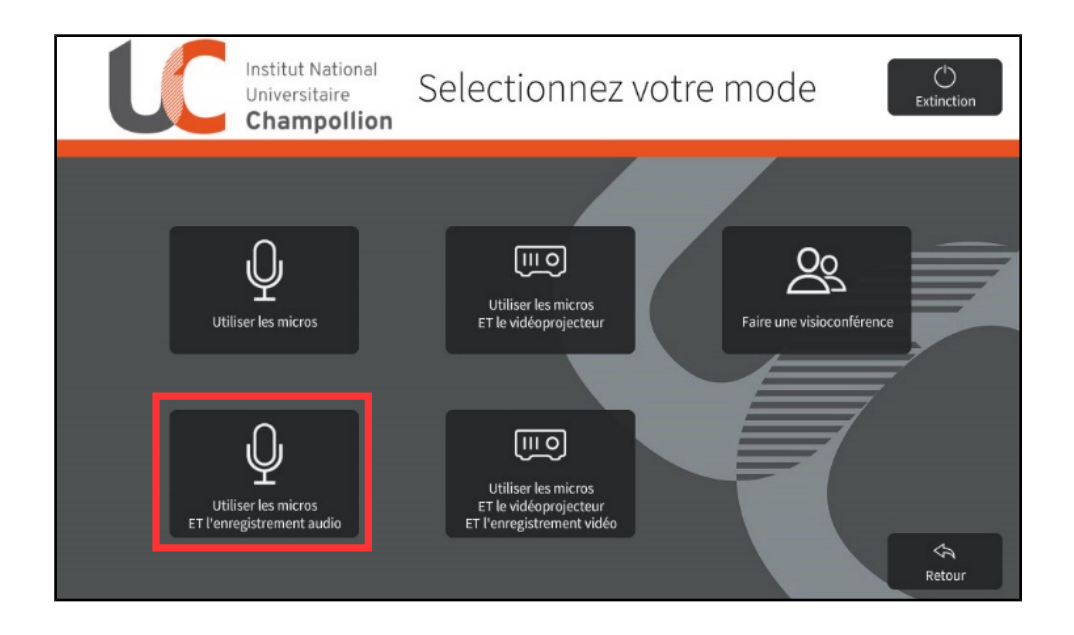

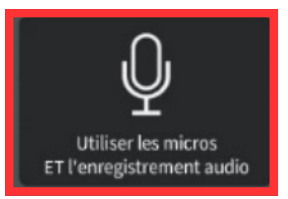

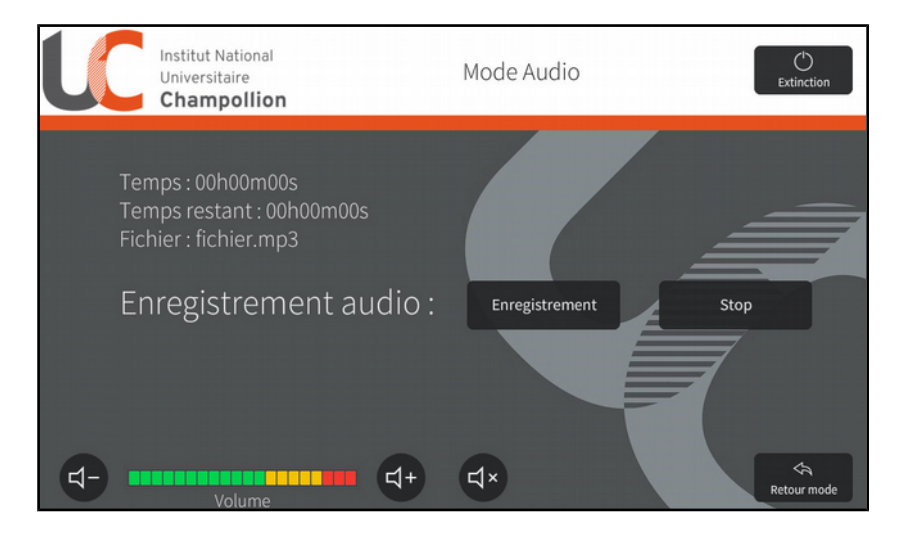

#### (Ce mode n'est actif que dans un seul auditorium à la fois).

- Pour démarrer, appuyez sur Enregistrement.
- A la fin appuyez sur **Stop**.
- Le fichier audio sera disponible à la **DSIUN** :

#### dsiun-contact@univ-jfc.fr

### **ENREGISTREMENT** 2/ Filmer la conférence (page 1/2)

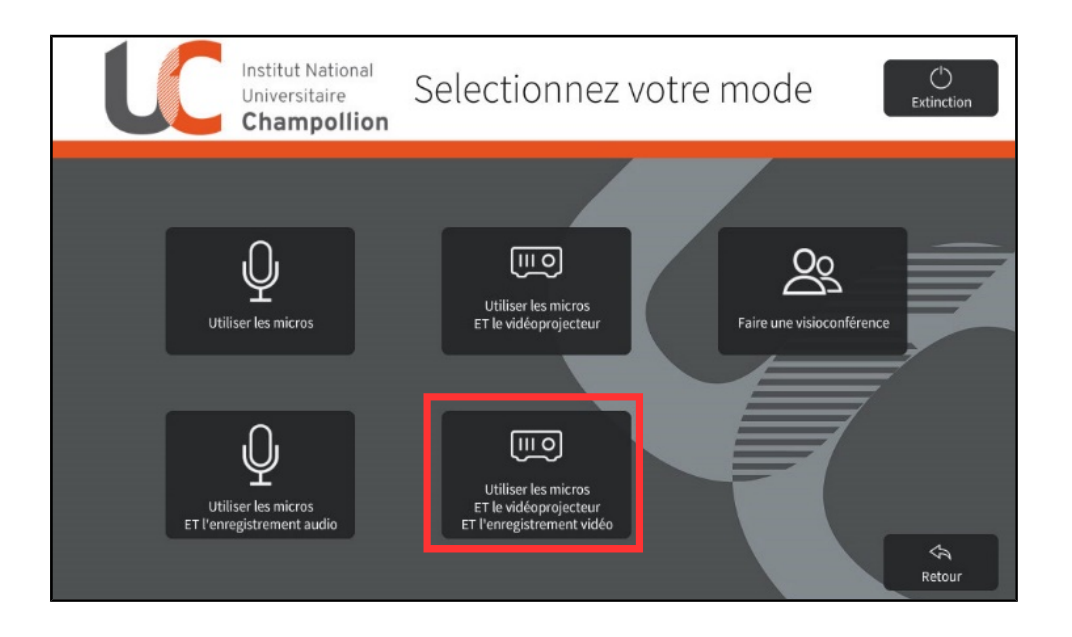

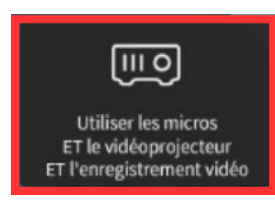

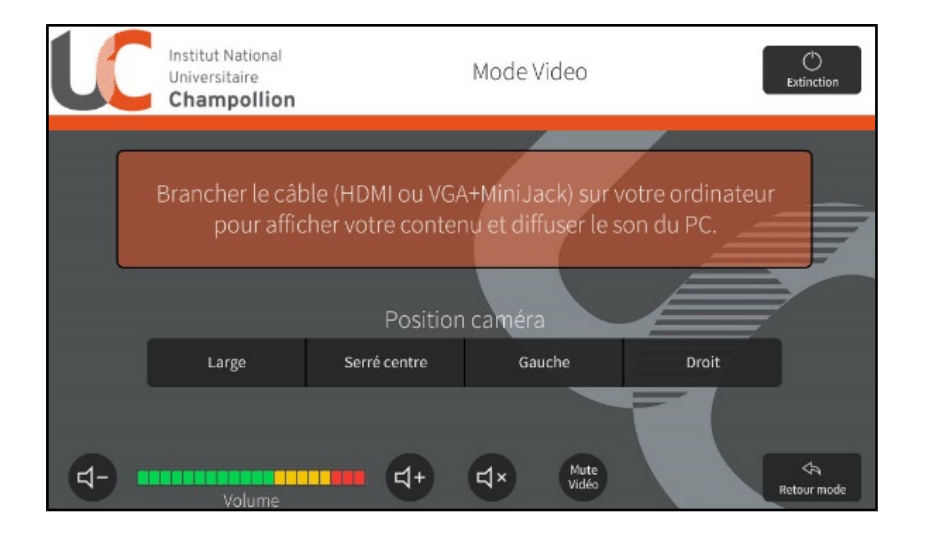

(Ce mode n'est actif que dans un seul auditorium à la fois).

- Branchez l'ordinateur.
- 4 positions de caméra sont disponibles pour filmer les conférenciers.
- Se reporter à l'écran tactile « **inwicast** » sur votre droite pour lancer l'enregistrement vidéo.

### **ENREGISTREMENT** 2/ Filmer la conférence (page 2/2)

Sur l'écran tactile « inwicast » :

à gauche : le visuel caméra à droite : votre écran d'ordinateur

Les deux flux seront enregistrés simultanément.

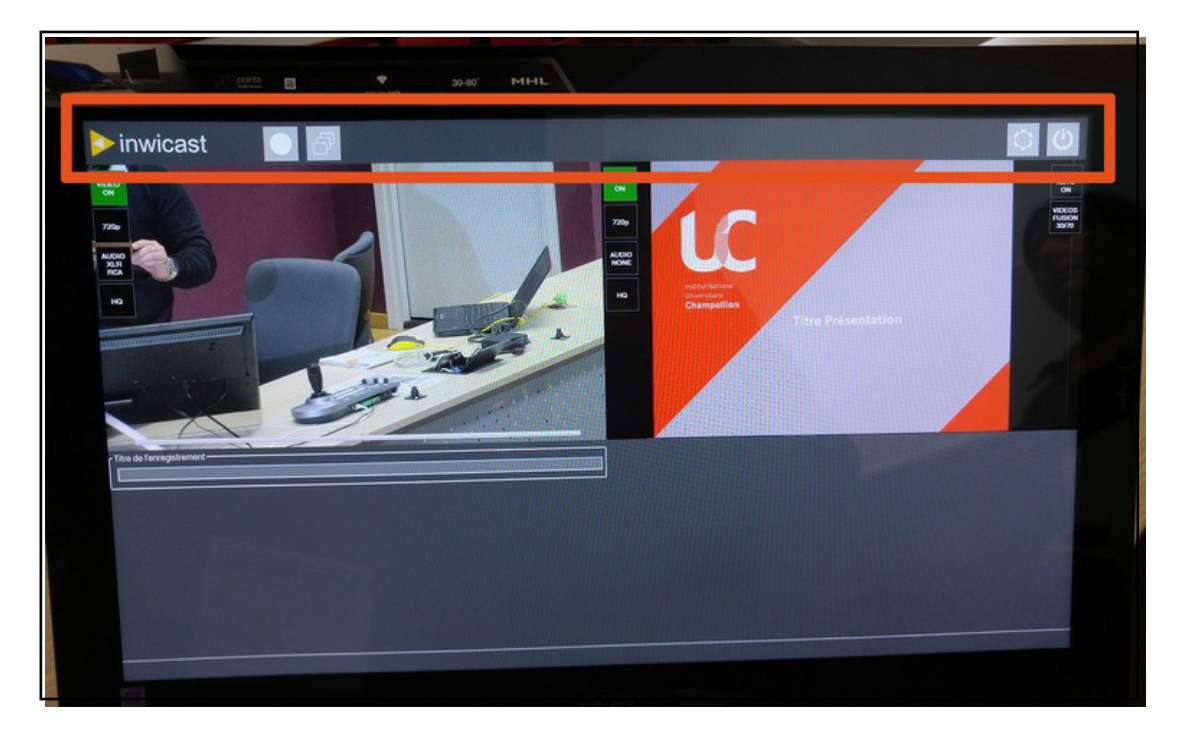

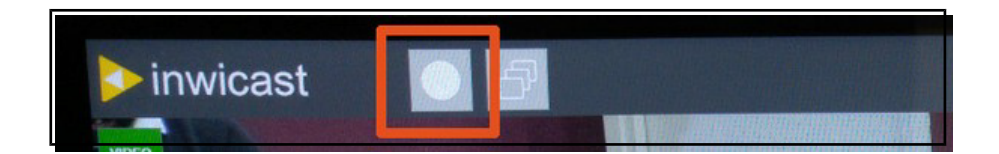

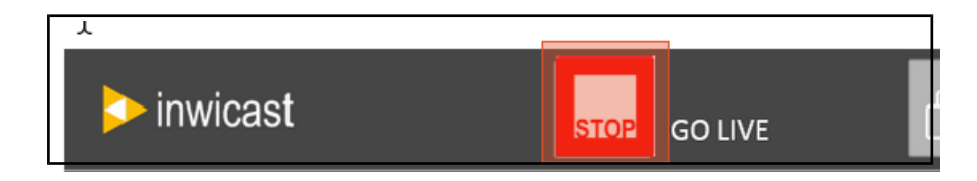

Pour commencer à filmer, appuyez sur **le bouton REC**. A la fin de l'enregistrement, appuyez sur **Stop**.

Le fichier vidéo sera disponible sur *l'espace de stockage de la web TV.* 

# Faire une VISIOCONFÉRENCE (page 1/2)

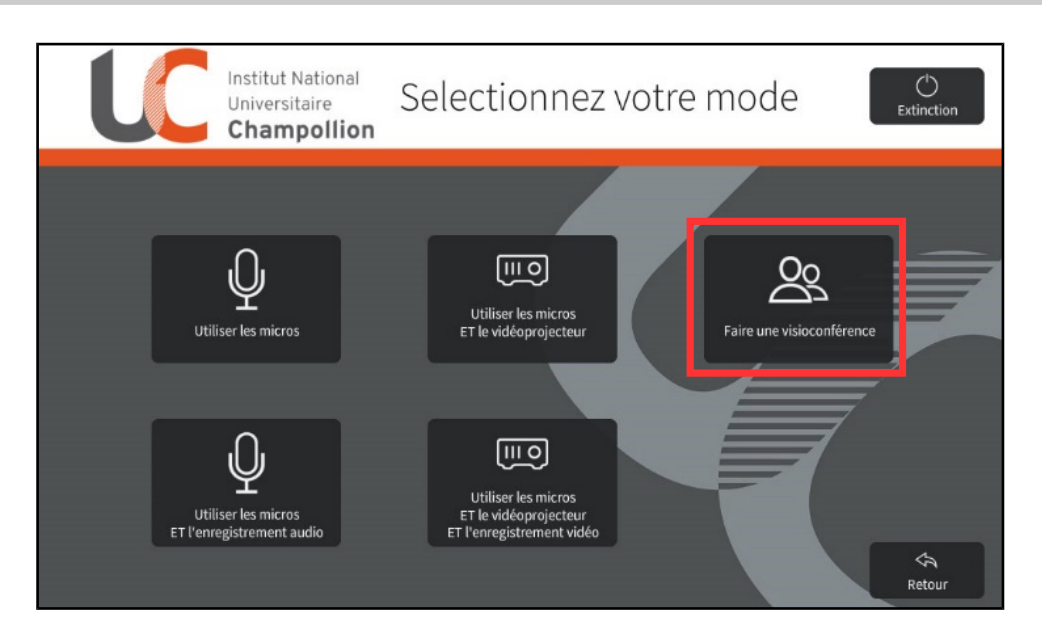

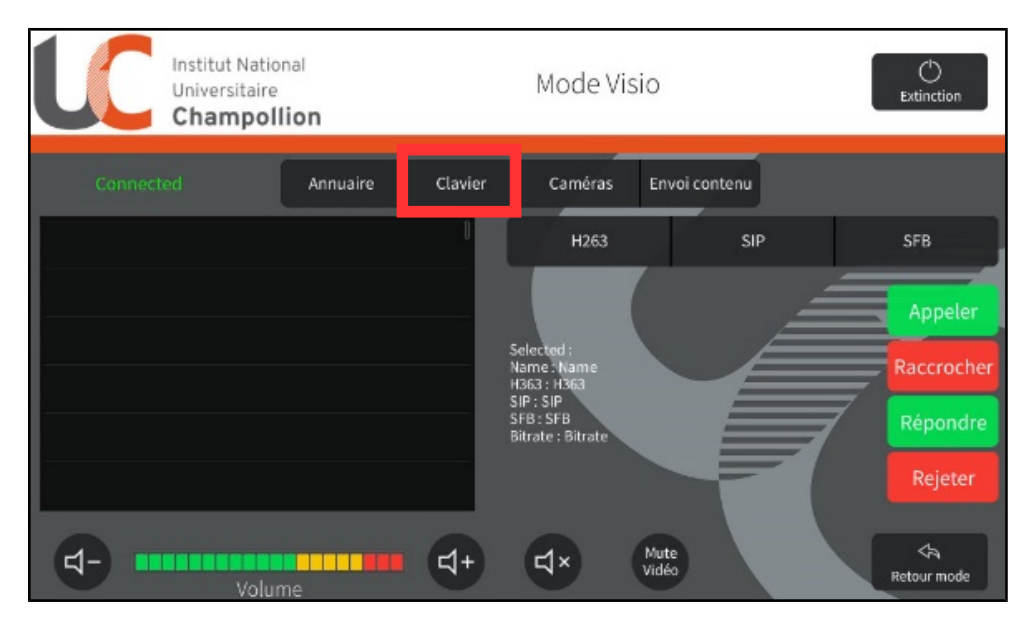

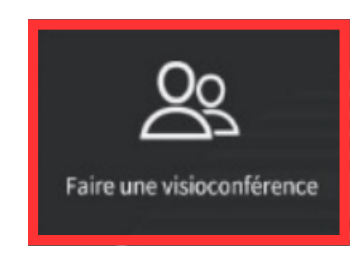

1 / Sélectionnez le mode « Faire une visioconférence »

2/ Sélectionnez l'onglet « Clavier »

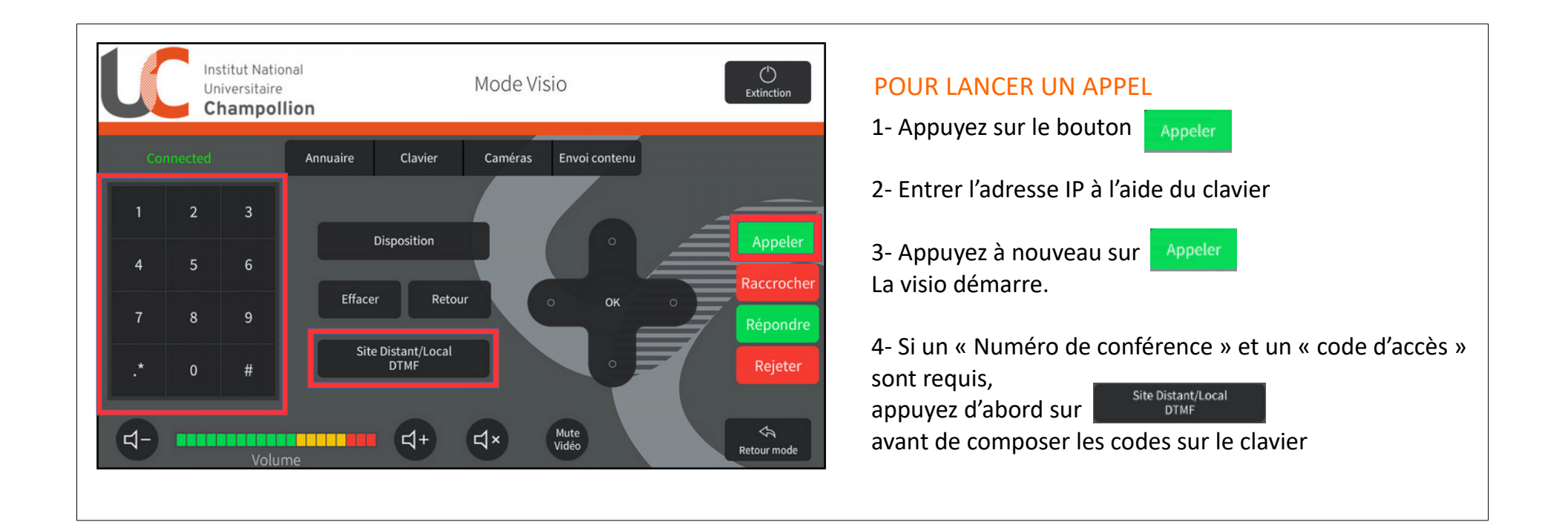

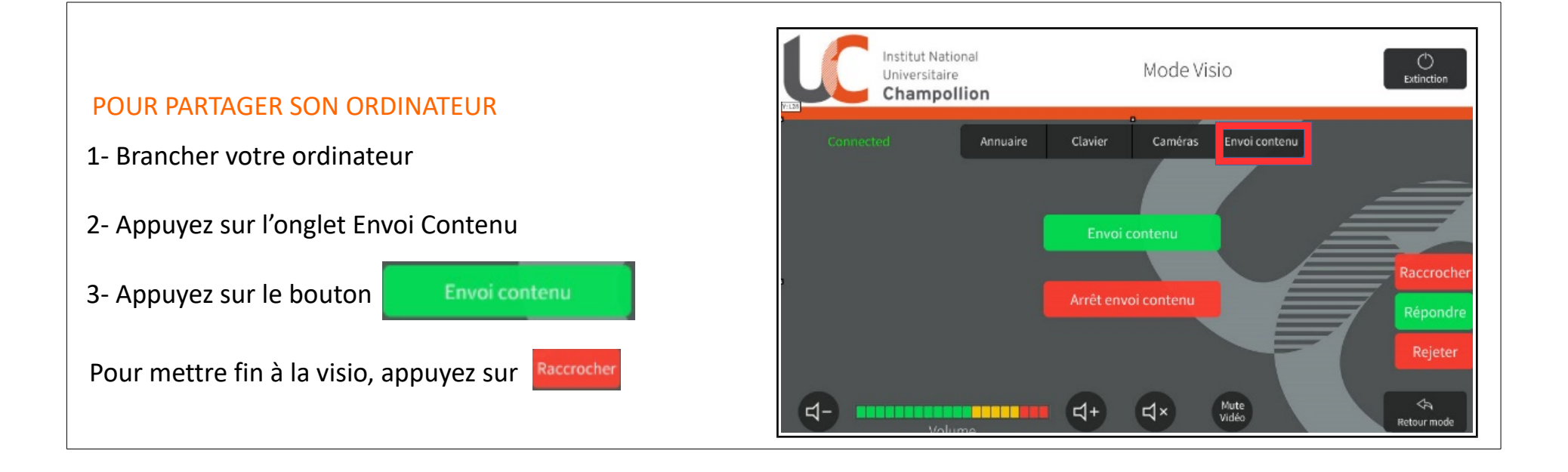